## PPM-Multiprojektplanung (Rollen)

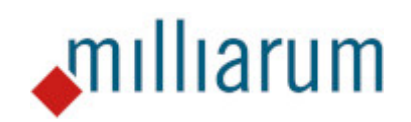

# Inhalt

- Voraussetzungen
  - PPM-Multiprojektplanung
- Anwendung
  - PPM-Multiprojektplanung
  - Selektionsbild
  - Absprung in PPM Projekt
  - Absprung in PPM Projektrolle
  - Gleichverteilung der Rollenbedarfe
  - Gleichverteilung der Besetzungsbedarfe
  - $\circ$  Excel Integration

### Voraussetzungen

### PPM-Multiprojektplanung

Diese App läuft auf Systemen mit mindestens SAP Portfolio and Project Management 6.1 (PPM 6.1) oder SAP Portfolio and Project Management 1.0 for S/4 HANA (EPPM 1.0). Angelegte Projekte besitzen eine Bedarfsverteilung und manuelle Pflegemöglichkeit der Rollenbedarfe. Eine automatische Ermittlung der Rollenbedarfe aus den definierten Aufgaben erfolgt nicht.

### Anwendung

### PPM-Multiprojektplanung

Die App PPM Multiprojektplanung dient der Verwaltung aller Projekte, die einem Projektleiter zugeordnet sind. Zusätzlich zu den Fortschrittsanzeigen (Progress Indicator), ermöglicht diese Applikation die Pflege der Bedarfe über alle Projekte des Projektleiters. Dies implementiert ebenfalls eine Bedarfsverteilung, sowie den Aufruf der Milliarum Zusatzservices, die jederzeit einen Absprung in SAP-Standard ermöglichen. Außerdem ermöglicht die Office-Integration den Download und Upload der Bedarfsplanung. Die Daten werden dabei bidirektional gelesen und überschrieben.

|      | Multiprojektplanung                                                                                                    |           |                |               |        |        |        |        |        |        |        |        |        |  |
|------|----------------------------------------------------------------------------------------------------|-----------|----------------|---------------|--------|--------|--------|--------|--------|--------|--------|--------|--------|--|
| le s | 🔜 Speichern Selektionsbild 📿 Aktualisieren Zeitraum: 01.10.2022 31.10.2023 Periode: Monat Einh.: Stunde 🚛 🖓 Funktion ausw 🗸 🌊 🗸                  |           |                |               |        |        |        |        |        |        |        |        |        |  |
| Sich | Sicht: Default 🗸 🔀 Exp.) 🚷 Kompr.) 🚼 Alles markieren) 🔀 Alles entmarkieren) 🗟 Standard-Tabelle 🗸 ("III Einstellungen 🗸 🔍 Suchen) 📿 Weiter suchen |           |                |               |        |        |        |        |        |        |        |        |        |  |
|      | Bezeichnung                                                                                                    | Objekttyp | Planungsstatus | Periodensumme | OKT 22 | NOV 22 | DEZ 22 | JAN 23 | FEB 23 | MAR 23 | APR 23 | MAI 23 | JUN 23 |  |
|      | > Summe                                                                                                    |           |                | 20%           | 21%    | 11%    | 12%    | 10%    | 18%    | 17%    | 89%    | 88%    | 87%    |  |
|      | > 🛦 Earned Value Test 1                                                                                                    | ▲         |                |               |        |        |        |        |        |        |        |        |        |  |
|      | > 🛕 Großprojekt 0001                                                                                                    | ▲         |                | 35%           | 48%    | 33%    | 34%    | 34%)   | 34%    | 33%    | 36%    | 35%    | 33%)   |  |
|      | > 🛕 Großprojekt 0002                                                                                                    | ▲         |                | 22%           | 26%    | 0%     |        |        |        |        |        |        |        |  |
|      | > 🛕 Harald's Testprojekt 1                                                                                                    | ▲         |                |               |        |        |        |        |        |        |        |        |        |  |
|      | > 🛆 Internes Projekt                                                                                                    | ▲         |                |               |        |        |        |        |        |        |        |        |        |  |
|      | > 🛦 Kundenprojekt: Einführung PS.                                                                                                    | ▲         |                |               |        |        |        |        |        |        |        |        |        |  |
|      | > 🛕 Lean PM Demo 11/21 V1                                                                                                    | ▲         |                | 300%          | 400%   | 400%   | 400%   |        |        | .0     |        |        |        |  |
|      | > 🛕 Org Projekt Schulung                                                                                                    | ▲         |                |               |        |        |        |        |        |        |        |        |        |  |
|      | > 🛕 REGELBETRIEB Schulung RM Prototyp                                                                                                    | ▲         |                |               |        |        |        |        |        |        |        |        |        |  |
|      | > 🛕 RWE Teilphasen                                                                                                    | ▲         |                |               |        |        |        |        |        |        |        |        |        |  |
|      | > 🛕 RWE Teilphasen                                                                                                    | ▲         |                |               |        |        |        |        |        |        |        |        |        |  |
|      | > 🛕 SAPUI5 Entwicklung Projektsimulation                                                                                                    | ▲         |                | @%            | 0%     | 0%     | 0%     | 0%     | 0%     | 0%     |        |        |        |  |
|      | > 🛕 Tagesgeschaeft-RES-00                                                                                                    | ▲         |                |               |        |        |        |        |        |        |        |        |        |  |
|      | > 🛕 Tagesgeschaeft-RES-01                                                                                                    | <b>△</b>  |                | 100%          |        |        |        |        | 100%   | 100%   | 100%   | 100%   | 100%   |  |
|      | > 🛆 Tagesgeschaeft-RES-02 Fr. Exler                                                                                                    | ▲         |                | (0%)          | 0%     | 0%     | 0%     |        |        |        |        |        |        |  |

Anwendung

### Selektionsbild

Das Selektionsbild ermöglicht die manuelle Eingabe verschiedener Suchkriterien. Die folgende Abbildung listet die unterteilten Kategorien auf:

| Selektieren                                                             |
|-------------------------------------------------------------------------|
| Selektionskriterien                                                     |
| * Berichtszeitraum: [] 01.02.2023  Bis 29.02.2024  Nur besetzbare Obj.: |
| Selektion Projektdaten                                                  |
| Projektdatum: 🔶 🛅 Bis 🛅                                                 |
| Projektnummer: 🔶 🖸 🗗 🗗                                                  |
| Projektart:                                                             |
| Projektanlass:                                                          |
| Bearbeitungsstatus:                                                     |
| Gruppierung:                                                            |
| Suchfeld: •                                                             |
| Selektion Rollendaten                                                   |
| Rollendatum: 🔶 🖽 Bis                                                    |
| Projektrollenart: • 🖸 🖸 Bis 🖸 🗗                                         |
| ID der Rollenfunktion:                                                  |
| Besetzungsstatus:                                                       |
| Org. Einheit ID: 🔶 📴                                                    |
| Projektbeteiligter:                                                     |
| Selection Ressourcendaten                                               |
|                                                                         |
| Ressourcen-Pool-ID: •                                                   |
| Ressourcen-ID: 🔶 📴 💣                                                    |
| Inkl. IST-Stunden:                                                      |
| Inkl. HR-Abwesenheiten:                                                 |
| Selektion Verantwortlichkeitsdaten                                      |
| Verantwortliche Rollenart:                                              |
| Verantwortliche Ressource:                                              |
| Selektion Planungsdaten                                                 |
| Planungsstatus ID:                                                      |
|                                                                         |
|                                                                         |
|                                                                         |
|                                                                         |
|                                                                         |
| * Periodenart: Monat ~                                                  |
| * Einheit: H                                                            |
| Bez. ALV-Variante: Default                                              |
| Alle Zeilen expandieren:                                                |
| Initiale Elemente ausblenden:                                           |

Die Anlage verschiedener Selektionsvarianten für den Aufruf gleichbleibender Szenarien wird ebenfalls unterstützt. Hierfür wird der Button "Selektionsvarianten" ausgewählt. Im Fenster "Übersicht Selektionsvarianten" wird die entsprechende Variante markiert und durch Klick auf den "Laden" Button übertragen.

| 🕒 Selektieren            |                                      |                    |                     |               |      |  |
|--------------------------|--------------------------------------|--------------------|---------------------|---------------|------|--|
| Selektionskriterien      |                                      |                    |                     |               |      |  |
| * Berichtszeitraum: 🕕 0: | 1.02.2023 📰 Bis 29.02.2024 🖽         |                    |                     |               |      |  |
| Nur besetzbare Obj.:     |                                      |                    |                     |               |      |  |
| Selektion Projektdaten   |                                      |                    |                     |               |      |  |
| ü                        | Jbersicht Selektionsvarianten        |                    |                     |               | 27 × |  |
| Projektdatum: 🔶          |                                      |                    |                     |               |      |  |
| Projektnummer: 🔶         | 🗸 Laden) 🚺 Anlegen) 🗐 Kopieren) 🗑 Lö | ischen 🧷 Modifizie | ren                 |               |      |  |
| Projektart: 🔶            | Bezeichnung Selektionsvariante       | Benutzername       | privat - öffentlich | Rolle Cockpit |      |  |
| Projektanlass: 🔶         | Arithmetic Error                     |                    | 2                   | STANDARD      |      |  |
| Bearbeitungsstatus: 🔶    | HR Absence                           |                    | 2                   | STANDARD      |      |  |
| Crumpiorum di            | OWN_REPORT                           |                    | 22                  |               |      |  |
| Gruppierung: 🛡           | Selektion_App_Beschreibung           |                    | 2                   | STANDARD      |      |  |

Des Weiteren ist die Anlage sowie Modifikation weiterer Selektionsvarianten möglich. Die Betätigung des "Anlage" Button öffnet ein weiteres Fenster, um die Detaildaten der neuen Selektionsvariante einzugeben.

| Übersicht Selektionsvarianten                                  |      | Ø     | ×  |
|----------------------------------------------------------------|------|-------|----|
| ✓ Laden 🗋 Anlegen 🗊 Kopieren 🗑 Löschen 🖉 Modifizieren          |      |       |    |
| Detaildaten Selektionsvariante                                 | 2    | ×     |    |
| Allgemeine Einstellungen Einstellungen zu Selektionsparametern |      |       |    |
| Variante anlegen                                               |      |       |    |
| Name der Variante:                                             |      |       |    |
| Speichern Abb                                                  | rech | en    | -  |
|                                                                |      |       |    |
|                                                                | So   | hließ | en |

Durch Betätigung des Button "Modifizieren" öffnet sich vorab ein Dialog, der die Übernahme der manuell eingegebenen Suchkriterien abfragt. Im Anschluss werden die Detaildaten der neuen Selektionsvariante eingegeben und die modifizierte Variante gespeichert. Durch diesen Schritt werden ebenfalls Anpassungen an den Suchkriterien in eine Selektionsvariante übernommen.

| Übersicht Selektionsvarianten  |                                                | Z       | ×   |
|--------------------------------|------------------------------------------------|---------|-----|
| ✓ Laden) 📋 Anlegen) 🗐 Kopier   | en) 🛅 Löschen) 🥒 Modifizieren                  |         |     |
| Bezeichnung Selektionsvariante | Benutzername privat - öffentlich Rolle Cockpit |         |     |
| Alias-Aufruf                   | <u>28</u>                                      |         |     |
| ✓ Eigener User                 | <u>82</u>                                      |         |     |
| Fehler Nachrichtenausgabe      | ⑦ Selektionsvariante ändern                    |         |     |
| HR Absence                     | STANDARD                                       |         |     |
| OWN_REPORT                     | Möchten Sie die aktuellen                      |         |     |
| TEST                           | Selektionskriterien in die zu ändernde         |         |     |
| Testfall doppelte Besetzung    | Variante übernehmen?                           |         |     |
| Ticket10495                    | STANDARD                                       |         |     |
|                                | Ja Nein Abbrechen                              |         |     |
|                                |                                                |         |     |
|                                |                                                |         |     |
|                                |                                                |         |     |
|                                |                                                |         |     |
|                                |                                                |         |     |
|                                |                                                | Schließ | Sen |

#### Anwendung

### Absprung in PPM Projekt

Um den Absprung in die SAP-Standard Oberfläche durchzuführen, wird das entsprechende Projekt selektiert und über das "Funktion auswählen"-Menü die Funktion "Absprung PPM Projekt" ausgewählt.

|                                                                                                    | Multiprojektplanung                                                                                                    |              |                         |                  |                         |             |           |        |              |        |  |
|----------------------------------------------------------------------------------------------------|----------------------------------------------------------------------------------------------------|--------------|-------------------------|------------------|-------------------------|-------------|-----------|--------|--------------|--------|--|
| ۵                                                                                                    | Speichern Selektionsbild 📿 Aktualisieren Zeitraum: 01.10.2022 31.10.2023 Periode: Monat Einh.: Stunde 📊 🗸 Funktion auswäh 🔽 🛃 🗸 |              |                         |                  |                         |             |           |        |              |        |  |
|                                                                                                    | Funktion auswählen                                                                                                    |              |                         |                  |                         |             |           |        |              |        |  |
| Sic                                                                                                    | int: Default V Exp. Kompr. Alle                                                                                                 | es markieren | ଞ୍ଚି Alles entmarkieren | Standard-Tabelle | <ul> <li>✓ Ш</li> </ul> | Absprung PP | M Projekt |        | eiter suchen | J      |  |
|                                                                                                    | Bezeichnung                                                                                                    | Objekttyp    | Planungsstatus          | Periodensumme    | OKT 22                  | NOV 22      | DEZ 22    | JAN 23 | FEB 23       | MAR 23 |  |
|                                                                                                    | > Summe                                                                                                    |              |                         | 20%              | 21%                     | 11%         | 12%       | 10%    | 18%          | 17%    |  |
|                                                                                                    | > 🛦 Earned Value Test 1                                                                                                    | ▲            |                         |                  |                         |             |           |        |              |        |  |
|                                                                                                    | > 🛕 Großprojekt 0001                                                                                                    | ▲            |                         | 35%              | 48                      | 33%         | 34%       | 34%    | 34%          | 33%    |  |
| <ul> <li>Image: A start of the start of the start of</li></ul> | > 🛕 Großprojekt 0002                                                                                                    | Δ            |                         | 22%              | 26%                     | 0%          |           |        |              |        |  |
|                                                                                                    | > 🛦 Harald's Testprojekt 1                                                                                                    | ▲            |                         |                  |                         |             |           |        |              |        |  |
|                                                                                                    | > ▲ Internes Projekt                                                                                                    | ▲            |                         |                  |                         |             |           |        |              |        |  |

Der sich öffnende Explorer zeigt die SAP Standard Umgebung an. Hier können die Projektdaten angepasst werden.

| SAP                                                                                      |                                                                                                    |                                                   | Projekt: Großprojekt 0002                                                                               |  |  |  |  |  |  |  |  |  |
|------------------------------------------------------------------------------------------|----------------------------------------------------------------------------------------------------|---------------------------------------------------|----------------------------------------------------------------------------------------------------|--|--|--|--|--|--|--|--|--|
| Nur anzeigen Konflikte prüfen Export Informationsblatt druck                             | ken                                                                                                    | Version anlegen 🗸 🛛 Ben                           | nutzereinstellungen Weitere Möglichkeiten V Zusätz                                                      |  |  |  |  |  |  |  |  |  |
| Keine Nachrichten - Meldungsprotokoll anzeigen                                           |                                                                                                    |                                                   |                                                                                                    |  |  |  |  |  |  |  |  |  |
| RES-ROA-0002 Schweregrad <sup>©</sup> Kein Wert gesetzt Status: Angelegt Verantwortlich: |                                                                                                    |                                                   |                                                                                                    |  |  |  |  |  |  |  |  |  |
| Struktur Ressourcen Projektversionen Suchen                                              |                                                                                                    |                                                   |                                                                                                    |  |  |  |  |  |  |  |  |  |
| <br>Detail Tabelle Grafik                                                                |                                                                                                    |                                                   |                                                                                                    |  |  |  |  |  |  |  |  |  |
| Großprojekt 0002                                                                         |                                                                                                    |                                                   |                                                                                                    |  |  |  |  |  |  |  |  |  |
| Phase anlegen Aufgabe anlegen Anlegen V Einbinden Löscher                                | Phase anlegen Aufgabe anlegen Anlegen Einbinden Löschen Terminieren Prüfen Aggregier. Zu Favoriten hinzufügen VIn Prognose kopieren VAnordnungsbez. Alle Einschränkungen zurücksetzen E-Mail versenden S |                                                   |                                                                                                    |  |  |  |  |  |  |  |  |  |
|                                                                                          | ~                                                                                                    | Grunddaten Ter                                    | rmine und Arbeit Zusatzdaten Notizen Dokumente Objektverknüpfungen Berechtigungen Aufgaben Änderungsbei |  |  |  |  |  |  |  |  |  |
| Projektelement Sch Noti Dok Obj                                                          | 1                                                                                                    | Allgemein                                         |                                                                                                    |  |  |  |  |  |  |  |  |  |
| ✓ ✓ ▲ Großprojekt 0002 ◇                                                                 |                                                                                                    | Bezeichnung:                                      | Großprojekt 0002 Nummer: RES-ROA-0002                                                                   |  |  |  |  |  |  |  |  |  |
| > ▷ Phase-01: Prüfung ◇                                                                  |                                                                                                    | Proiektart:                                       | PD Entwicklung Roadmap-01                                                                               |  |  |  |  |  |  |  |  |  |
| > > Phase-02: Ressour >                                                                  |                                                                                                    | Verantwortliche Rolle:                            | Keine Verantwortlichkeit                                                                                |  |  |  |  |  |  |  |  |  |
| > > Phase-10: Produkt >                                                                  |                                                                                                    | Vorantwortlich                                    |                                                                                                    |  |  |  |  |  |  |  |  |  |
| D Phase-15: Produkt ◊                                                                    | <                                                                                                    | verantwortdich.                                   |                                                                                                    |  |  |  |  |  |  |  |  |  |
| D Phase-20: Marktei ◊                                                                    |                                                                                                    | Beschreibung:                                     | vorlage für ROADMAP-Projekte der PGR AERO mit Ressourcenmanagementautgaben und<br>entsprechenden Rollen |  |  |  |  |  |  |  |  |  |
|                                                                                          |                                                                                                    | Bezeichnung: sinnvolle Bezeichnung, wie Baugruppe |                                                                                                    |  |  |  |  |  |  |  |  |  |
|                                                                                          |                                                                                                    |                                                   | Aufgabenstellung aus Projektauttrag hier einfugen und die vorherigen Zeilen dabei löschen               |  |  |  |  |  |  |  |  |  |
|                                                                                          |                                                                                                    | Termine                                           |                                                                                                    |  |  |  |  |  |  |  |  |  |
|                                                                                          |                                                                                                    | Start:                                            | 01.08.2022 Ende: 28.12.2022                                                                             |  |  |  |  |  |  |  |  |  |

Nach erfolgter Änderung/Eingabe werden die Daten über den "Sichern"-Button gespeichert und der Explorer über den "Schliessen"-Button geschlossen.

| SAP                                                                                                    | Projekt: Großprojekt 0002                                                                                                    |  |  |  |  |  |  |  |  |  |  |
|----------------------------------------------------------------------------------------------------|----------------------------------------------------------------------------------------------------|--|--|--|--|--|--|--|--|--|--|
| Nur anzeigen Konflikte prüfen Export Informationsblatt drucken Version anlegen $\sim$                                                                                                    | Senutzereinstellungen Weitere Möglichkeiten 🗸 Zusätzliche Informationen zu Ressourcen 💿 🗸                                                                            |  |  |  |  |  |  |  |  |  |  |
| Keine Nachrichten - Meldungsprotokoll anzeigen                                                                                                    |                                                                                                    |  |  |  |  |  |  |  |  |  |  |
| RES-ROA-0002 Schweregrad <sup>©</sup> Kein Wert gesetzt Status: Angelegt Verantwo                                                                                                    | rtlich:                                                                                                    |  |  |  |  |  |  |  |  |  |  |
| Struktur Ressourcen Projektversionen Suchen                                                                                                    |                                                                                                    |  |  |  |  |  |  |  |  |  |  |
| Detail Tabelle Grafik                                                                                                    |                                                                                                    |  |  |  |  |  |  |  |  |  |  |
| Großprojekt 0002                                                                                                    |                                                                                                    |  |  |  |  |  |  |  |  |  |  |
| Phase anlegen Aufgabe anlegen Anlegen Einbinden Löschen Terminieren Prüfen A                                                                                                    | gregeler. 🗸   Zu Favoriten hinzufügen 🗸   In Prognose kopieren 🗸   Anordnungsbez. 🗸   Alle Einschränkungen zurücksetzen   E-Mail versenden    Sprache:   Deutsch 🛛 🗸 |  |  |  |  |  |  |  |  |  |  |
| ✗         Image: Second second s | Termine und Arbeit Zusatzdaten Notizen Dokumente Objektverknüpfungen Berechtigungen Aufgaben Änderungsbelege                                                         |  |  |  |  |  |  |  |  |  |  |
| Projektelement Sch Noti Dok Obj                                                                                                    | Hite                                                                                                    |  |  |  |  |  |  |  |  |  |  |
| ✓ ✓ ▲ Großprojekt 0002 ♦ Bezeichnus                                                                                                    | Prof. 2002 Discovery 2002                                                                                                    |  |  |  |  |  |  |  |  |  |  |
| ⇒ > ▷ Phase-01: Prüfung ◊                                                                                                    |                                                                                                    |  |  |  |  |  |  |  |  |  |  |
| □ > ▷ Phase-02: Ressource ◊                                                                                                    | rt: PD ut koadmap - UI Aniass: PD ut koadmap                                                                                                    |  |  |  |  |  |  |  |  |  |  |
| □ > ▷ Phase-05: Konzepte e ♦ Verantwortliche Ro                                                                                                    | le: Keine Verantwortlichkeit 🗸 Verantwortliche Ressource: Keine Verantwortlichkeit 🗸                                                                                 |  |  |  |  |  |  |  |  |  |  |
|                                                                                                    | h:                                                                                                    |  |  |  |  |  |  |  |  |  |  |
| Beschreibu                                                                                                    | g: Vorlage für ROADMAP-Projekte der PGR AERO mit Ressourcenmanagementaufgaben und                                                                                    |  |  |  |  |  |  |  |  |  |  |
| > ⊘ Phase-zo: markteintu ♥                                                                                                    | entsprechenden Rollen                                                                                                    |  |  |  |  |  |  |  |  |  |  |
|                                                                                                    | bezeterinnung, simivoue bezeterinnung, wie beugruppe<br>Aufgabenstellung aus Projektauftrag hier einfugen und die vorherigen Zeilen dabei löschen                    |  |  |  |  |  |  |  |  |  |  |
| Termine                                                                                                    |                                                                                                    |  |  |  |  |  |  |  |  |  |  |
|                                                                                                    |                                                                                                    |  |  |  |  |  |  |  |  |  |  |
|                                                                                                    | rr: 01.06.2022 Ende: 26.12.2022                                                                                                    |  |  |  |  |  |  |  |  |  |  |
| Status                                                                                                    |                                                                                                    |  |  |  |  |  |  |  |  |  |  |
| Stat                                                                                                    | as: Angelegt                                                                                                    |  |  |  |  |  |  |  |  |  |  |
| Status ände                                                                                                    | m: VIntergeordnete abschließen Statusverwaltung                                                                                                    |  |  |  |  |  |  |  |  |  |  |
|                                                                                                    |                                                                                                    |  |  |  |  |  |  |  |  |  |  |
|                                                                                                    |                                                                                                    |  |  |  |  |  |  |  |  |  |  |
|                                                                                                    |                                                                                                    |  |  |  |  |  |  |  |  |  |  |
|                                                                                                    |                                                                                                    |  |  |  |  |  |  |  |  |  |  |
|                                                                                                    |                                                                                                    |  |  |  |  |  |  |  |  |  |  |
|                                                                                                    | Sichern Schließen                                                                                                    |  |  |  |  |  |  |  |  |  |  |

Anwendung

### Absprung in PPM Projektrolle

Ein Absprung in PPM Projektrolle wird durch die Applikation ebenfalls ermöglicht. Hier können neue Rollen angelegt und bestehende Rollen verwaltet werden. Um in PPM Projektrolle abzuspringen wird eine Rolle selektiert und im "Funktion auswählen"-Menü die Funktion "Absprung PPM Projektrolle" ausgewählt. Die selektierte Rolle ist dabei eindeutig dem jeweiligen Projekt zugeordnet.

| Ģ                                                                                                    |                                                                                                    |           |                |               | SAP NetW | /eaver Bu | siness C | lient  |        |        |        |        |   |
|----------------------------------------------------------------------------------------------------|----------------------------------------------------------------------------------------------------|-----------|----------------|---------------|----------|-----------|----------|--------|--------|--------|--------|--------|---|
| 1                                                                                                    | Milliarum App                                                                                                    |           |                |               |          |           |          |        |        |        |        |        |   |
|                                                                                                    | Multiprojektplanung                                                                                                    |           |                |               |          |           |          |        |        |        |        |        |   |
| 문 Spei                                                                                                    | Speichern Selektionsbild 📿 Aktualisieren Zeitraum: 01.10.2022 31.10.2023 Periode: Monat Einh.: Stunde 📊 🗸 Funktion auswäh 🗸 😥 🗸 |           |                |               |          |           |          |        |        |        |        |        |   |
| Sicht: Default V Kompr. & Kompr. & Alles markieren & Standard-Tabelle V III Absprung PPM Projektrolle                                                                                                    |                                                                                                    |           |                |               |          |           |          |        |        |        |        | suchen |   |
| Be                                                                                                    | zeichnung                                                                                                    | Objekttyp | Planungsstatus | Periodensumme | OKT 22   | NOV 22    | DEZ 22   | JAN 23 | FEB 23 | MAR 23 | APR 23 | MAI 23 | J |
| •                                                                                                    | Summe                                                                                                    |           |                | 20%           | 21%      | 11%       | 12%      | 10%    | 18%    | 17%    | 89%    | 88%    | • |
| >                                                                                                    | Larned Value Test 1                                                                                                    | ▲         |                |               |          |           |          |        |        |        |        |        |   |
|                                                                                                    | 🛦 Großprojekt 0001                                                                                                    | ▲         |                | 35%           | 4        | 33%)      | 34%)     | 34%)   | 34%    | 33%)   | 36%    | 35%    |   |
| - ~                                                                                                    | 🛦 Großprojekt 0002                                                                                                    | ▲         |                | 22%           | 26%)     | 0%        |          |        |        |        |        |        |   |
|                                                                                                    | Bedarf                                                                                                    |           |                | 111,67        | 93,92    | 17,75     | 0,00     | 0,00   | 0,00   | 0,00   | 0,00   | 0,00   |   |
|                                                                                                    | Gesamter zugeordneter Aufwand                                                                                                   |           |                | 24,48         | 24,48    | 0,00      | 0,00     | 0,00   | 0,00   | 0,00   | 0,00   | 0,00   |   |
|                                                                                                    | Verbleibender Bedarf                                                                                                    |           |                | 87,19         | 69,44    | 17,75     | 0,00     | 0,00   | 0,00   | 0,00   | 0,00   | 0,00   |   |
|                                                                                                    | Rückgemeldet                                                                                                    |           |                | 0,00          | 0,00     | 0,00      | 0,00     | 0,00   | 0,00   | 0,00   | 0,00   | 0,00   |   |
| <ul> <li>Image: A set of the set of the</li></ul> | ✓ 🛔 Konstrukteur                                                                                                    | 8         |                | 118%          | 118%     |           |          |        |        |        |        |        |   |
|                                                                                                    | Bedarf                                                                                                    |           |                | 20,67         | 20,67    | 0,00      | 0,00     | 0,00   | 0,00   | 0,00   | 0,00   | 0,00   |   |
|                                                                                                    | Verbleibender Bedarf                                                                                                    |           |                | 3,81-         | 3,81-    | 0,00      | 0,00     | 0,00   | 0,00   | 0,00   | 0,00   | 0,00   |   |

Nach erfolgter Änderung/Eingabe werden die Daten über den "Sichern"-Button gespeichert und der Explorer über den "Schliessen"-Button geschlossen.

| Nur anze                                                                                      | igen Konflikte prüfen   | Export     | Inform    | mationsblatt dr | ucken \   | /ersion an | nlegen 🗸 | Benutzer     | reinstellungen       |                 |         |         |   |                       |                    |               |            | Zusätzlich       | e Informationen zu í | Ressourcen ③ \  |
|-----------------------------------------------------------------------------------------------|-------------------------|------------|-----------|-----------------|-----------|------------|----------|--------------|----------------------|-----------------|---------|---------|---|-----------------------|--------------------|---------------|------------|------------------|----------------------|-----------------|
| Keine Nachrichten - Meldungsprotokoll anzeigen                                                |                         |            |           |                 |           |            |          |              |                      |                 |         |         |   |                       |                    |               |            |                  |                      |                 |
|                                                                                               |                         |            |           |                 |           |            |          |              |                      |                 |         |         |   |                       |                    |               |            |                  |                      |                 |
| RES-ROA-0002 Schweregrad <sup>()</sup> Kein Wert gesetzt Status: Angelegt Verantwortlich:     |                         |            |           |                 |           |            |          |              |                      |                 |         |         |   |                       |                    |               |            |                  |                      |                 |
| Struktur Ressourcen Projektversionen Suchen                                                   |                         |            |           |                 |           |            |          |              |                      |                 |         |         |   |                       |                    |               |            |                  |                      |                 |
| Besetzungsübersicht Ressourcenübersicht Details                                               |                         |            |           |                 |           |            |          |              |                      |                 |         |         |   |                       |                    |               |            |                  |                      |                 |
| Eesetzungsubersicht kessourcenubersicht Details     Termine Verteilung Prüfen Ressourcensuche |                         |            |           |                 |           |            |          |              |                      |                 |         |         |   |                       |                    |               |            |                  |                      |                 |
| × /                                                                                           | Alles expandieren       | Rolle anle | egen I    | Rolle löschen   | Rolle ein | binden     | Sortieru | ng: aufsteig | gend Sortierung: abs | teigend Filter: |         |         | V | Export nach Microsoft | Excel $\checkmark$ |               |            |                  | Hit                  | fe              |
| Roll                                                                                          | en                      | Vertei     | ilt Statu | us Berechnete   | er Bedarf | Gesamtbe   | edarf    | Gebucht      | Verbleibender Bedarf | Zugeordneter /  | Aufwand | Einheit |   | Rückgemeldeter Auf    | wand Einh          | eit Start     | Ende       | Berechneter Star | Berechnetes Ende     | T.              |
| ✓ > 8                                                                                         | Konstrukteur 🗸          | <b>v</b>   | •         |                 | 225,00    |            | 120,00   | 120,00       | 0,00                 |                 | 120,00  | Stunde  |   |                       | 0,00 Stur          | de 01.08.2022 | 28.12.2022 | 01.08.2022       | 28.12.2022           |                 |
| □ > <b>(</b>                                                                                  | techn. Zeichner 🗸       | 1          |           |                 | 55,00     |            | 50,00    | 0,00         | 50,00                |                 | 0,00    | Stunde  |   |                       | 0,00 Stur          | de 01.08.2022 | 28.12.2022 | 01.08.2022       | 28.12.2022           |                 |
| - >8                                                                                          | Projektverantwortlicher | ~ <        |           |                 | 202,00    |            | 170,00   | 0,00         | 170,00               |                 | 0,00    | Stunde  |   |                       | 0,00 Stur          | de 01.08.2022 | 28.12.2022 | 01.08.2022       | 28.12.2022           |                 |
|                                                                                               |                         |            |           |                 |           |            |          |              |                      |                 |         |         |   |                       |                    |               |            |                  |                      |                 |
|                                                                                               |                         |            |           |                 |           |            |          |              |                      |                 |         |         |   |                       |                    |               |            |                  |                      |                 |
|                                                                                               |                         |            |           |                 |           |            |          |              |                      |                 |         |         |   |                       |                    |               |            |                  |                      |                 |
|                                                                                               |                         |            |           |                 |           |            |          |              |                      |                 |         |         |   |                       |                    |               |            |                  |                      |                 |
|                                                                                               |                         |            |           |                 |           |            |          |              |                      |                 |         |         |   |                       |                    |               |            |                  |                      |                 |
|                                                                                               |                         |            |           |                 |           |            |          |              |                      |                 |         |         |   |                       |                    |               |            |                  |                      |                 |
|                                                                                               |                         |            |           |                 |           |            |          |              |                      |                 |         |         |   |                       |                    |               |            |                  |                      |                 |
|                                                                                               |                         |            |           |                 |           |            |          |              |                      |                 |         |         |   |                       |                    |               |            |                  |                      |                 |
|                                                                                               |                         |            |           |                 |           |            |          |              |                      |                 |         |         |   |                       |                    |               |            |                  |                      |                 |
|                                                                                               |                         |            |           |                 |           |            |          |              |                      |                 |         |         |   |                       |                    |               |            |                  |                      |                 |
|                                                                                               |                         |            |           |                 |           |            |          |              |                      |                 |         |         |   |                       |                    |               |            |                  |                      |                 |
|                                                                                               |                         |            |           |                 |           |            |          |              |                      |                 |         |         |   |                       |                    |               |            |                  |                      |                 |
|                                                                                               |                         |            |           |                 |           |            |          |              |                      |                 |         |         |   |                       |                    |               |            |                  |                      |                 |
|                                                                                               |                         |            |           |                 |           |            |          |              |                      |                 |         |         |   |                       |                    |               |            |                  |                      |                 |
|                                                                                               |                         |            |           |                 |           |            |          |              |                      |                 |         |         |   |                       |                    |               |            |                  |                      |                 |
|                                                                                               |                         |            |           |                 |           |            |          |              |                      |                 |         |         |   |                       |                    |               |            |                  |                      |                 |
|                                                                                               |                         |            |           |                 |           |            |          |              |                      |                 |         |         |   |                       |                    |               |            |                  |                      |                 |
|                                                                                               |                         |            |           |                 |           |            |          |              |                      |                 |         |         |   |                       |                    |               |            |                  |                      |                 |
|                                                                                               |                         |            |           |                 |           |            |          |              |                      |                 |         |         |   |                       |                    |               |            |                  |                      |                 |
|                                                                                               |                         |            |           |                 |           |            |          |              |                      |                 |         |         |   |                       |                    |               |            |                  | Sic                  | hern Schließen. |

Die Funktion "Gleichverteilung der Rollenbedarfe" wird zusätzlich bei allen Projekten, in denen eine manuelle Anpassung der Bedarfe möglich ist, angezeigt. Hierfür wird die Rolle ausgewählt und im "Funktion auswählen"-Menü die Funktion "Gleichverteilung der Rollenbedarfe" ausgewählt.

|                                                                                                    | Milliarum App                     |           |                   |               |         |              |          |             |               |            |        |  |
|----------------------------------------------------------------------------------------------------|-----------------------------------|-----------|-------------------|---------------|---------|--------------|----------|-------------|---------------|------------|--------|--|
|                                                                                                    | Multiprojektplanung               |           |                   |               |         |              |          |             |               |            |        |  |
| 🖫 Speichern Selektionsbild 📿 Aktualisieren Zeitraum: 01.10.2022 31.10.2023 Periode: Monat Einh.: Stunde 📊 🗸 Funktion auswäh 🗸 😰 🗸 |                                   |           |                   |               |         |              |          |             |               |            |        |  |
|                                                                                                    | Funktion auswählen                |           |                   |               |         |              |          |             |               |            |        |  |
| Sich                                                                                                    | it: Default $\checkmark$ 😵 Exp.   | Kompr.    | S Alles markierer | B Alles entma | rkieren | Standard-Tab | elle 🗸 📊 | Absprung F  | PM Projektro  | olle       | suchen |  |
|                                                                                                    | Bezeichnung                       | Objekttyp | Planungsstatus    | Periodensumme | OKT 22  | NOV 22       | DEZ 22   | Gleichverte | ilung der Rol | lenbedarfe | PR 23  |  |
|                                                                                                    | > 🔺 Harald's Testprojekt 1        | ▲         |                   |               |         |              |          |             |               |            |        |  |
|                                                                                                    | > ▲ Internes Projekt              | ▲         |                   |               |         |              |          |             |               |            |        |  |
|                                                                                                    | > 🛕 Kundenprojekt: Einführung PS. | ▲         |                   |               |         |              |          |             |               |            |        |  |
|                                                                                                    | ✓ 🛦 Lean PM Demo 11/21 V1         | ▲         |                   | 300%          | 400%    | 400%         | 400%     | 20          | .0            |            |        |  |
|                                                                                                    | Bedarf                            |           |                   | 60,00         | 10,00   | 10,00        | 10,00    | 10,00       | 10,00         | 10,00      | 0,00   |  |
|                                                                                                    | Gesamter zugeordneter Aufwand     |           |                   | 180,00        | 40,00   | 40,00        | 40,00    | 20,00       | 20,00         | 20,00      | 0,00   |  |
|                                                                                                    | Verbleibender Bedarf              |           |                   | 120,00-       | 30,00-  | 30,00-       | 30,00-   | 10,00-      | 10,00-        | 10,00-     | 0,00   |  |
|                                                                                                    | Rückgemeldet                      |           |                   | 0,00          | 0,00    | 0,00         | 0,00     | 0,00        | 0,00          | 0,00       | 0,00   |  |
| ✓                                                                                                    | ✓ ▲ ABAP Entwickler               | 8         | Beplant           | 300%          | 400%    | 400%         | 400%     | 20          | 20            | 20         |        |  |
|                                                                                                    | Bedarf                            |           |                   | 60,00         | 10,00   | 10,00        | 10,00    | 10,00       | 10,00         | 10,00      | 0,00   |  |
|                                                                                                    | Verbleibender Bedarf              |           |                   | 120,00-       | 30,00-  | 30,00-       | 30,00-   | 10,00-      | 10,00-        | 10,00-     | 0,00   |  |
|                                                                                                    | Gesamter zugeordneter Aufwand     |           |                   | 180,00        | 40,00   | 40,00        | 40,00    | 20,00       | 20,00         | 20,00      | 0,00   |  |
|                                                                                                    | Rückgemeldet                      |           |                   | 0,00          | 0,00    | 0,00         | 0,00     | 0,00        | 0,00          | 0,00       | 0,00   |  |

Das sich öffnende Fenster "Rolle: Gleichverteilung" ermöglicht die Einstellung der Verteilerregel "Gleichverteilung" und die Einstellung verschiedener Parameterwerte.

| Rolle: Gleichverteilung                                                                                              | $\mathbb{Z}$ | ×   |
|----------------------------------------------------------------------------------------------------|--------------|-----|
| ld Vert. Regel: Gleichverteilung 🗸                                                                                   |              | ^   |
| Die Gleichverteilung verteilt den vorgegebenen Aufwand gleichmäßig auf den vorgegebenen Zeitraum in Abhängigkeit zum |              |     |
| Verteilungsschlüssel.<br>Bei Auswahl mehrerer Obiekte wird auch der vorgegehene Wert mehrfach is Obiekt verteilt     |              |     |
| bei Auswahl mehrerer objekte wird aden der vorgegebene wert mehrhaen je objekt vertent.                              |              |     |
|                                                                                                    |              |     |
|                                                                                                    |              |     |
| Parameterwerte                                                                                                    |              |     |
|                                                                                                    |              |     |
|                                                                                                    |              |     |
| * Gültig ab: 01.10.2022 🛗                                                                                            |              |     |
| * Gültig bis: 31.10.2023                                                                                             |              |     |
| Aufwand:                                                                                                    |              |     |
| * Einheit: Stunde                                                                                                    |              |     |
| * Aktionsart:                                                                                                    |              |     |
|                                                                                                    |              |     |
| • Vertellungsschlussel:                                                                                              |              |     |
|                                                                                                    |              | 、   |
|                                                                                                    | Abbr         |     |
| verteilen                                                                                                    | Appreci      | nen |

Das Gültigkeitseingabefeld definiert dabei einen Zeitraum, in dem die Verteilregel angewandt wird. Im Parameterfeld Aufwand und Einheit wird der Aufwand definiert und die entsprechende Einheit.

#### Parameterwerte

| 6                       |            |         |   |
|-------------------------|------------|---------|---|
| * Gültig ab:            | 01.10.2022 | <b></b> |   |
| * Gültig bis:           | 31.10.2023 | <b></b> |   |
| Aufwand:                |            |         |   |
| * Einheit:              | Stunde     |         | ~ |
| * Aktionsart:           | C          |         |   |
| * Verteilungsschlüssel: | C          |         |   |

Das Feld "Aktionsart" erlaubt die Eingabe der folgenden drei Elemente.

| Aus        | wählen: Aktionsart |                  | Ζ | × |
|------------|--------------------|------------------|---|---|
| Elei       | mente (3)          |                  |   |   |
|            | Aktionsart         | Kurzbeschreibung |   |   |
| $\bigcirc$ | SET                | Überschreiben    |   |   |
| $\bigcirc$ | ADD                | Addieren         |   |   |
| $\bigcirc$ | SUB                | Subtrahieren     |   |   |
|            |                    |                  |   |   |
|            |                    |                  |   |   |
|            |                    |                  |   |   |

#### Abbrechen

Das Feld "Verteilungsschlüssel" ermöglicht die Auswahl aus den folgenden vier Elementen.

#### Auswählen: Verteilungsschlüssel

#### Elemente (4)

|            | Verteilungsschlüssel | Kurzbeschreibung        |
|------------|----------------------|-------------------------|
| $\bigcirc$ | I                    | Vollständiges Intervall |
| $\bigcirc$ | M                    | Pro Monat               |
| $\bigcirc$ | D                    | Pro Tag                 |
| $\bigcirc$ | W                    | Pro Woche               |
|            |                      |                         |

#### Abbrechen

Alle mit rotem Stern versehenen Parameterwerte müssen vor der Bestätigung durch den Button "Verteilen" ausgefüllt werden.

| Rolle: Gleichverteilung                                                                          | $\mathbb{N}$ | ×        |
|--------------------------------------------------------------------------------------------------|--------------|----------|
| Id Vert. Regel: Gleichverteilung                                                                 |              | ^        |
| Parameterwerte                                                                                   |              | 1        |
| * Gültig bis: 31.10.2023                                                                         |              |          |
| <ul> <li>* Einheit: Stunde </li> <li>* Aktionsart: </li> <li>* Verteilungsschlüssel: </li> </ul> |              |          |
| < Verteilen                                                                                      | Abbrect      | ><br>hen |

Beispielhaft wird im folgenden der Bedarf der ABAP Entwickler auf 80 Stunden erhöht und gleichmäßig auf den vorgegebenen Zeitraum verteilt. Die folgende Abbildung zeigt den aktuellen Bedarf.

#### $\mathbb{Z}$ ×

|   | ✓ 🛓 Lean PM Demo 11/21 V1     | ▲ |         | 257%    | 400%   | 400%   | 400%   |        |        | 00%    | 0%    |      |      |
|---|-------------------------------|---|---------|---------|--------|--------|--------|--------|--------|--------|-------|------|------|
|   | Bedarf                        |   |         | 70,00   | 10,00  | 10,00  | 10,00  | 10,00  | 10,00  | 10,00  | 10,00 | 0,00 | 0,00 |
|   | Gesamter zugeordneter Aufwand |   |         | 180,00  | 40,00  | 40,00  | 40,00  | 20,00  | 20,00  | 20,00  | 0,00  | 0,00 | 0,00 |
|   | Verbleibender Bedarf          |   |         | 110,00- | 30,00- | 30,00- | 30,00- | 10,00- | 10,00- | 10,00- | 10,00 | 0,00 | 0,00 |
|   | Rückgemeldet                  |   |         | 0,00    | 0,00   | 0,00   | 0,00   | 0,00   | 0,00   | 0,00   | 0,00  | 0,00 | 0,00 |
| ✓ | ✓ ▲ ABAP Entwickler           | 8 | Beplant | 257%    | 400%   | 400%   | 400%   |        |        | 200%   | 0%    |      |      |
|   | Bedarf                        |   | Beplant | 70,00   | 10,00  | 10,00  | 10,00  | 10,00  | 10,00  | 10,00  | 10,00 | 0,00 | 0,00 |
|   | Verbleibender Bedarf          |   |         | 110,00- | 30,00- | 30,00- | 30,00- | 10,00- | 10,00- | 10,00- | 10,00 | 0,00 | 0,00 |
|   | Gesamter zugeordneter Aufwand |   |         | 180,00  | 40,00  | 40,00  | 40,00  | 20,00  | 20,00  | 20,00  | 0,00  | 0,00 | 0,00 |
|   | Rückgemeldet                  |   |         | 0,00    | 0,00   | 0,00   | 0,00   | 0,00   | 0,00   | 0,00   | 0,00  | 0,00 | 0,00 |

In das Fenster "Rolle: Gleichverteilung" wird ein Aufwand von 80 Stunden eingetragen. Durch Eingabe der Aktionsart "SET" werden die alten Werte überschrieben. Der Verteilungsschlüssel wird dabei monatlich angewandt.

| Rolle: Gleichverteilung                                                                                                    | $\mathbb{Z}$ | ×     |
|----------------------------------------------------------------------------------------------------|--------------|-------|
| Id Vert. Regel: Gleichverteilung vollen<br>Die Gleichverteilung verteilt den vorgegebenen Aufwand gleichmäßig auf den vorgegebenen Zeitraum in Abhängigkeit zum<br>Verteilungsschlüssel.<br>Bei Auswahl mehrerer Objekte wird auch der vorgegebene Wert mehrfach je Objekt verteilt. |              | ,<br> |
| Parameterwerte                                                                                                    |              |       |
|                                                                                                    |              |       |
| * Gültig ab: 01.10.2022                                                                                                    |              |       |
| * Gültig bis: 31.10.2023                                                                                                    |              |       |
| Aufwand: 80,00                                                                                                    |              |       |
| * Einheit: Stunde V                                                                                                    |              |       |
| * Aktionsart:                                                                                                    |              |       |
| * Verteilungsschlüssel:                                                                                                    |              |       |
|                                                                                                    |              |       |
| <                                                                                                    | >            | •     |
| Verteilen                                                                                                    | Abbrech      | en    |

Nachdem der "Verteilen"-Button betätigt wurde, ändern sich die Bedarfe in der entsprechenden Rolle. Die Werte in den jeweiligen Spalten werden automatisch neu berechnet. Der entsprechende Progress Indicator passt sich ebenfalls automatisch an.

| ✓ 🛦 Lean PM Demo 11/21 V1     | ▲ |         | 32%    | 50%)  | 50%)  | 50%   | 25%   | 25%   | 25%   | 0%    |      |   |
|-------------------------------|---|---------|--------|-------|-------|-------|-------|-------|-------|-------|------|---|
| Bedarf                        |   |         | 560,00 | 80,00 | 80,00 | 80,00 | 80,00 | 80,00 | 80,00 | 80,00 | 0,00 | C |
| Gesamter zugeordneter Aufwand |   |         | 180,00 | 40,00 | 40,00 | 40,00 | 20,00 | 20,00 | 20,00 | 0,00  | 0,00 | C |
| Verbleibender Bedarf          |   |         | 380,00 | 40,00 | 40,00 | 40,00 | 60,00 | 60,00 | 60,00 | 80,00 | 0,00 | C |
| Rückgemeldet                  |   |         | 0,00   | 0,00  | 0,00  | 0,00  | 0,00  | 0,00  | 0,00  | 0,00  | 0,00 | C |
| ✓ ▲ ABAP Entwickler           | 8 | Beplant | 32%    | 50%   | 50%   | 50%   | 25%   | 25%   | 25%   | 0%    |      |   |
| Bedarf                        |   | Beplant | 560,00 | 80,00 | 80,00 | 80,00 | 80,00 | 80,00 | 80,00 | 80,00 | 0,00 | C |
| Verbleibender Bedarf          |   |         | 380,00 | 40,00 | 40,00 | 40,00 | 60,00 | 60,00 | 60,00 | 80,00 | 0,00 | C |
| Gesamter zugeordneter Aufwand |   |         | 180,00 | 40,00 | 40,00 | 40,00 | 20,00 | 20,00 | 20,00 | 0,00  | 0,00 | C |
| Rückgemeldet                  |   |         | 0,00   | 0,00  | 0,00  | 0,00  | 0,00  | 0,00  | 0,00  | 0,00  | 0,00 | C |

```
Anwendung
```

### Gleichverteilung der Besetzungsbedarfe

Die Funktion "Gleichverteilung der Besetzungsbedarfe" wird zusätzlich bei allen Projekten, in denen eine manuelle Anpassung der Bedarfe möglich ist, angezeigt. Hierfür wird die entsprechende Besetzung ausgewählt und im "Funktion auswählen"-Menü die Funktion "Gleichverteilung der Besetzungsbedarfe" ausgewählt.

|      | Milliarum App                                                                                                    |            |                 |               |         |              |        |             |                |              |        |        |
|------|----------------------------------------------------------------------------------------------------|------------|-----------------|---------------|---------|--------------|--------|-------------|----------------|--------------|--------|--------|
|      | Multiprojektplanung                                                                                                    |            |                 |               |         |              |        |             |                |              |        |        |
| 6    | 🖥 Speichern Selektionsbild 🕝 Aktualisieren Zeitraum: 01.10.2022 31.10.2023 Periode: Monat Einh.: Stunde 📊 🗸 Funktion auswäh 🗸 😰 🗸 |            |                 |               |         |              |        |             |                |              |        |        |
|      | Funktion auswählen                                                                                                    |            |                 |               |         |              |        |             |                |              |        |        |
| Sicl | ht: Default 🗸 🕹 Exp.                                                                                                    | Kompr.     | Alles markierer | Alles entma   | rkieren | Standard-Tab |        | Gleichverte | eilung der Bes | setzungsbeda | rfe    |        |
|      | Bezeichnung                                                                                                    | Objekttyp  | Planungsstatus  | Periodensumme | OKT 22  | NOV 22       | DEZ 22 | JAN 23      | FEB 23         | MAR 23       | APR 23 | MAI 23 |
|      | > 🛦 Kundenprojekt: Einführung PS.                                                                                                 | ▲          |                 |               |         |              |        |             |                |              |        |        |
|      | ✓ ▲ Lean PM Demo 11/21 V1                                                                                                    | ▲          |                 | 32%           | 50%     | 50%          | 50%    | 25%         | 25%            | 25%          | 0%     |        |
|      | Bedarf                                                                                                    |            |                 | 560,00        | 80,00   | 80,00        | 80,00  | 80,00       | 80,00          | 80,00        | 80,00  | 0,00   |
|      | Gesamter zugeordneter Aufwand                                                                                                    |            |                 | 180,00        | 40,00   | 40,00        | 40,00  | 20,00       | 20,00          | 20,00        | 0,00   | 0,00   |
|      | Verbleibender Bedarf                                                                                                    |            |                 | 380,00        | 40,00   | 40,00        | 40,00  | 60,00       | 60,00          | 60,00        | 80,00  | 0,00   |
|      | Rückgemeldet                                                                                                    |            |                 | 0,00          | 0,00    | 0,00         | 0,00   | 0,00        | 0,00           | 0,00         | 0,00   | 0,00   |
|      | ✓ ▲ ABAP Entwickler                                                                                                    | 8          | Beplant         | 32%           | 50%     | 50%          | 50%    | 25%         | 25%            | 25%          | 0%     |        |
|      | Bedarf                                                                                                    |            | Beplant         | 560,00        | 80,00   | 80,00        | 80,00  | 80,00       | 80,00          | 80,00        | 80,00  | 0,00   |
|      | Verbleibender Bedarf                                                                                                    |            |                 | 380,00        | 40,00   | 40,00        | 40,00  | 60,00       | 60,00          | 60,00        | 80,00  | 0,00   |
|      | Gesamter zugeordneter Aufwand                                                                                                    |            |                 | 180,00        | 40,00   | 40,00        | 40,00  | 20,00       | 20,00          | 20,00        | 0,00   | 0,00   |
|      | Rückgemeldet                                                                                                    |            |                 | 0,00          | 0,00    | 0,00         | 0,00   | 0,00        | 0,00           | 0,00         | 0,00   | 0,00   |
|      | 88 Herr                                                                                                    | <b>#</b> } |                 | 120,00        | 20,00   | 20,00        | 20,00  | 20,00       | 20,00          | 20,00        | 0,00   | 0,00   |
| ✓    | 88 Herr                                                                                                    | 88         |                 | 60,00         | 20,00   | 20,00        | 20,00  | 0,00        | 0,00           | 0,00         | 0,00   | 0,00   |
|      | > 🖁 Java Entwickler                                                                                                    | 8          | Abgestimmt      |               |         |              |        |             |                |              |        |        |

Das sich öffnende Fenster "Besetzung: Gleichverteilung" ermöglicht die Einstellung der Verteilerregel "Gleichverteilung" und die Einstellung verschiedener Parameterwerte.

| Besetzung: Gleichverteilung                                                                                          | $\mathbb{N}$ | ×   |
|----------------------------------------------------------------------------------------------------|--------------|-----|
| Verteilungsregel                                                                                                    |              | ^   |
| ld Vert. Regel: Gleichverteilung 🗸                                                                                   |              |     |
| Die Gleichverteilung verteilt den vorgegebenen Aufwand gleichmäßig auf den vorgegebenen Zeitraum in Abhängigkeit zum |              |     |
| Verteilungsschlüssel.                                                                                                |              |     |
| Bei Auswahl mehrerer Objekte wird auch der vorgegebene wert mehrach je Objekt verteilt.                              |              |     |
|                                                                                                    |              |     |
|                                                                                                    |              |     |
|                                                                                                    |              |     |
| Parameterwerte                                                                                                    |              |     |
|                                                                                                    |              | 1   |
|                                                                                                    |              |     |
| * Gültig ab: 01.10.2022                                                                                              |              |     |
| * Gültig bis: 31.10.2023                                                                                             |              |     |
| Aufwand:                                                                                                    |              |     |
|                                                                                                    |              |     |
| * Einheit: Stuhde                                                                                                    |              |     |
| * Aktionsart:                                                                                                    |              | ~   |
|                                                                                                    |              | >   |
| Verteilen                                                                                                    | Abbrech      | ien |

Das Gültigkeitseingabefeld definiert dabei einen Zeitraum, in dem die Verteilregel angewandt wird. Im Parameterfeld Aufwand und Einheit wird der Aufwand definiert und die entsprechende Einheit.

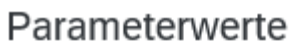

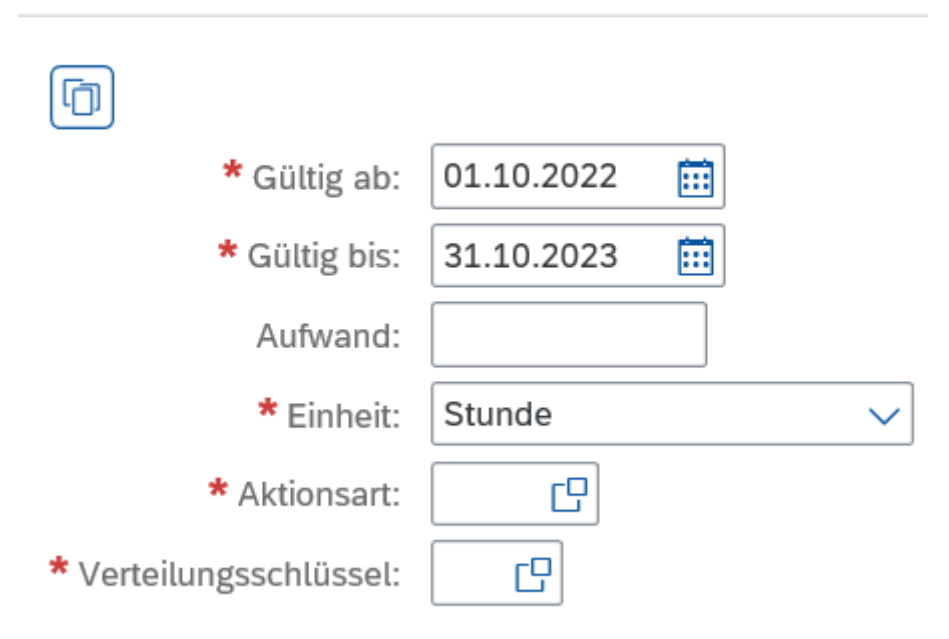

Das Feld "Aktionsart" erlaubt die Eingabe der folgenden drei Elemente.

#### Elemente (3)

|            | Aktionsart | Kurzbeschreibung |
|------------|------------|------------------|
| $\bigcirc$ | SET        | Überschreiben    |
| $\bigcirc$ | ADD        | Addieren         |
| $\bigcirc$ | SUB        | Subtrahieren     |
|            |            |                  |
|            |            |                  |

#### Abbrechen

#### Das Feld "Verteilungsschlüssel" ermöglicht die Auswahl aus den folgenden vier Elementen.

| Auswählen: Verteilungsschlüssel | 57 | ~ |
|---------------------------------|----|---|
| Auswahlen. Verteilungsschlussel | 67 |   |

#### Elemente (4)

|            | Verteilungsschlüssel | Kurzbeschreibung        |
|------------|----------------------|-------------------------|
| $\bigcirc$ | I                    | Vollständiges Intervall |
| $\bigcirc$ | Μ                    | Pro Monat               |
| $\bigcirc$ | D                    | Pro Tag                 |
| $\bigcirc$ | W                    | Pro Woche               |
|            |                      |                         |

#### Abbrechen

Alle mit rotem Stern versehenen Parameterwerte müssen vor der Bestätigung durch den Button "Verteilen" ausgefüllt werden.

| Besetzung: Gleichverteilung                                                                                                    | Z       | ×              |
|----------------------------------------------------------------------------------------------------|---------|----------------|
| Verteilungsregel                                                                                                    |         | ^              |
| Id Vert. Regel: Gleichverteilung 🗸                                                                                                    |         |                |
| Die Gleichverteilung verteilt den vorgegebenen Aufwand gleichmäßig auf den vorgegebenen Zeitraum in Abhängigkeit zum<br>Verteilungsschlüssel.<br>Bei Auswahl mehrerer Objekte wird auch der vorgegebene Wert mehrfach je Objekt verteilt. |         |                |
| Parameterwerte                                                                                                    |         |                |
|                                                                                                    |         |                |
| * Gültig ab: 01.10.2022                                                                                                    |         |                |
| * Gültig bis: 31.10.2023                                                                                                    |         |                |
| Aufwand:                                                                                                    |         |                |
| * Einheit: Stunde ~                                                                                                    |         |                |
| * Aktionsart:                                                                                                    |         |                |
|                                                                                                    |         | , <sup>•</sup> |
| Verteilen                                                                                                    | Abbrech | ien            |

Beispielhaft wird im folgenden der Bedarf einer ABAP Entwickler Besetzung auf 40 Stunden erhöht und gleichmäßig auf den vorgegebenen Zeitraum verteilt. Die folgende Abbildung zeigt den aktuellen Bedarf.

| Image: Milliarum App     SAP NetWeaver Business Client                                                                                    |            |                |               |        |        |        |        |        |        |        |   |  |  |
|----------------------------------------------------------------------------------------------------|------------|----------------|---------------|--------|--------|--------|--------|--------|--------|--------|---|--|--|
| Multiprojektplanung                                                                                                    |            |                |               |        |        |        |        |        |        |        |   |  |  |
| Speichern Selektionsbild 📿 Aktualisieren Zeitraum: 01.10.2022 31.10.2023 Periode: Monat Einh.: Stunde 📊 🗸 Funktion ausw 🗸 😥 🗸             |            |                |               |        |        |        |        |        |        |        |   |  |  |
| Sicht: Default 🗸 😵 Exp.) 🚷 Kompr.) 🕃 Alles markieren 🛱 Alles entmarkieren 📾 Standard-Tabelle 🗸 📊 Einstellungen 🗸 🔍 Suchen 📿 Weiter suchen |            |                |               |        |        |        |        |        |        |        |   |  |  |
| Bezeichnung                                                                                                    | Objekttyp  | Planungsstatus | Periodensumme | OKT 22 | NOV 22 | DEZ 22 | JAN 23 | FEB 23 | MAR 23 | APR 23 | Ν |  |  |
| Rückgemeldet                                                                                                    |            |                | 0,00          | 0,00   | 0,00   | 0,00   | 0,00   | 0,00   | 0,00   | 0,00   |   |  |  |
| ABAP Entwickler                                                                                                    | 8          | Beplant        | 32%           | 50%    | 50%    | 50%    | 25%    | 25%    | 25%    | 0%     |   |  |  |
| Bedarf                                                                                                    |            | Beplant        | 560,00        | 80,00  | 80,00  | 80,00  | 80,00  | 80,00  | 80,00  | 80,00  |   |  |  |
| Verbleibender Bedarf                                                                                                    |            |                | 380,00        | 40,00  | 40,00  | 40,00  | 60,00  | 60,00  | 60,00  | 80,00  |   |  |  |
| Gesamter zugeordneter Aufwand                                                                                                    |            |                | 180,00        | 40,00  | 40,00  | 40,00  | 20,00  | 20,00  | 20,00  | 0,00   |   |  |  |
| Rückgemeldet                                                                                                    |            |                | 0,00          | 0,00   | 0,00   | 0,00   | 0,00   | 0,00   | 0,00   | 0,00   |   |  |  |
| Balterr                                                                                                    | <b>8</b> 8 |                | 120,00        | 20,00  | 20,00  | 20,00  | 20,00  | 20,00  | 20,00  | 0,00   |   |  |  |
| ✓ Sa Herr                                                                                                    | 88         |                | 60,00         | 20,00  | 20,00  | 20,00  | 0,00   | 0,00   | 0,00   | 0,00   |   |  |  |
| > 🔒 Java Entwickler                                                                                                    | 8          | Abgestimmt     |               |        |        |        |        |        |        |        |   |  |  |

In das Fenster "Besetzung: Gleichverteilung" wird ein Aufwand von 40 Stunden eingetragen. Durch Eingabe der Aktionsart "SET" werden die alten Werte überschrieben. Der Verteilungsschlüssel wird dabei monatlich angewandt. Aufwand: \* Einheit:

\* Aktionsart:

\* Verteilungsschlüssel:

40,00

 $\sim$ 

Stunde

M C

SET 🖸

| Verteilungsregel                                                     |
|----------------------------------------------------------------------|
| Id Vert. Regel Gleichverteilung                                      |
| Parameterwerte                                                       |
| * Gültig ab:       01.10.2022         * Gültig bis:       31.10.2023 |

Nachdem der "Verteilen"-Button betätigt wurde, ändern sich die Bedarfe in der entsprechenden Rolle. Die Werte in den jeweiligen Spalten werden automatisch neu berechnet. Der entsprechende Progress Indicator passt sich ebenfalls automatisch an.

| U SAP NetWeaver Business Client                                                                                                    |           |                |               |        |        |        |        |        |        |        |  |  |  |
|----------------------------------------------------------------------------------------------------|-----------|----------------|---------------|--------|--------|--------|--------|--------|--------|--------|--|--|--|
| Milliarum App                                                                                                    |           |                |               |        |        |        |        |        |        |        |  |  |  |
| Multiprojektplanung                                                                                                    |           |                |               |        |        |        |        |        |        |        |  |  |  |
| Stockt:       Default       Stockt:       Stockt: |           |                |               |        |        |        |        |        |        |        |  |  |  |
| Bezeichnung                                                                                                    | Objekttyp | Planungsstatus | Periodensumme | OKT 22 | NOV 22 | DEZ 22 | JAN 23 | FEB 23 | MAR 23 | APR 23 |  |  |  |
| Rückgemeldet                                                                                                    |           |                | 0,00          | 0,00   | 0,00   | 0,00   | 0,00   | 0,00   | 0,00   | 0,00   |  |  |  |
| ABAP Entwickler                                                                                                    | 8         | Beplant        | 43%           | 75%    | 75%    | 75%    | 25%    | 25%    | 25%    | 0%     |  |  |  |
| Bedarf                                                                                                    |           | Beplant        | 560,00        | 80,00  | 80,00  | 80,00  | 80,00  | 80,00  | 80,00  | 80,00  |  |  |  |
| Verbleibender Bedarf                                                                                                    |           |                | 320,00        | 20,00  | 20,00  | 20,00  | 60,00  | 60,00  | 60,00  | 80,00  |  |  |  |
| Gesamter zugeordneter Aufwand                                                                                                    |           |                | 240,00        | 60,00  | 60,00  | 60,00  | 20,00  | 20,00  | 20,00  | 0,00   |  |  |  |
| Rückgemeldet                                                                                                    |           |                | 0,00          | 0,00   | 0,00   | 0,00   | 0,00   | 0,00   | 0,00   | 0,00   |  |  |  |
| Sa Herr                                                                                                    | 88        |                | 120,00        | 20,00  | 20,00  | 20,00  | 20,00  | 20,00  | 20,00  | 0,00   |  |  |  |
| Sa Herr                                                                                                    | 88        |                | 120,00        | 40,00  | 40,00  | 40,00  | 0,00   | 0,00   | 0,00   | 0,00   |  |  |  |
| > 🛔 Java Entwickler                                                                                                    | 8         | Abgestimmt     |               | -      |        |        |        |        |        |        |  |  |  |

Verteilen

Abbrechen

### **Excel Integration**

Die Excel Integration ermöglicht den bidirektionalen Transfer der Projektdaten und die damit einhergehende Darstellung in einem Excel-Template. Dabei transferiert die Download-Funktion die Projektdaten in eine Excel-Datei. Gleichermaßen überspielt die Upload-Funktion die Daten aus dem Excel Template in die PPM Multiprojektplanung. Die Funktion der Excel Integration wird durch einen extra ausgewiesenen Button gestartet.

| Q    | SAP NetWeaver Business Client                                                                                                    |           |                |               |        |        |        |        |        |        |        |        |        |        |        |        |
|------|----------------------------------------------------------------------------------------------------|-----------|----------------|---------------|--------|--------|--------|--------|--------|--------|--------|--------|--------|--------|--------|--------|
|      | Milliarum App                                                                                                    |           |                |               |        |        |        |        |        |        |        |        |        |        |        |        |
|      | Multiprojektplanung                                                                                                    |           |                |               |        |        |        |        |        |        |        |        |        |        |        |        |
| 6    | Speichern Selektionsbild 📿 Aktualisieren Zeitraum: 01.10.2022 31.10.2023 Periode: Monat Einh.: Stunde 📊 🗸 Funktion ausw V               |           |                |               |        |        |        |        |        |        |        |        |        |        |        |        |
| Sicl | cht: Default V 😵 Exp.) 🗞 Kompr.) 🕃 Alles markieren 🕃 Alles entmarkieren 📾 Standard-Tabelle V 📊 Einstellungen V 🕻 Stehen 🔍 Wetter suchen |           |                |               |        |        |        |        |        |        |        |        |        |        |        |        |
|      | Bezeichnung                                                                                                    | Objekttyp | Planungsstatus | Periodensumme | OKT 22 | NOV 22 | DEZ 22 | JAN 23 | FEB 23 | MAR 23 | APR 23 | MAI 23 | JUN 23 | JUL 23 | AUG 23 | SEP 23 |
|      | > Summe                                                                                                    |           |                | 20%           | 21%    | 11%    | 12%    | 10%    | 18%    | 17%    | 89%    | 88%    | 87%    | 86%    | 87%    | 87%    |
|      | > 🔺 Earned Value Test 1                                                                                                    | ▲         |                |               |        |        |        |        |        |        |        |        |        |        |        |        |
|      | > 🛕 Großprojekt 0001                                                                                                    | ▲         |                | 35%           | 4.,    | 33%)   | 34%    | 34%    | 34%)   | 33%    | 36%    | 35%    | 33%)   | 34%)   | 33%)   | 34%)   |
|      | > 🛕 Großprojekt 0002                                                                                                    | ▲         |                | 22%           | 26%)   | 0%     |        |        |        |        |        |        |        |        |        |        |
|      | > 🔺 Harald's Testprojekt 1                                                                                                    | ▲         |                |               |        |        |        |        |        |        |        |        |        |        |        |        |
|      | > 🛆 Internes Projekt                                                                                                    | ▲         |                |               |        |        |        |        |        |        |        |        |        |        |        |        |
|      | Kundenprojekt: Einführung PS.                                                                                                    | ▲         |                |               |        |        |        |        |        |        |        |        |        |        |        |        |
|      | > 🔺 Lean PM Demo 11/21 V1                                                                                                    | ▲         |                | 300%          | 400%   | 400%   | 400%   |        |        |        |        |        |        |        |        |        |
|      | > 🛕 Org Projekt Schulung                                                                                                    | ▲         |                |               |        |        |        |        |        |        |        |        |        |        |        |        |
|      | > A REGELBETRIEB Schulung RM Prototyp                                                                                                   | <b>A</b>  |                |               |        |        |        |        |        |        |        |        |        |        |        |        |

Die Auswahl von "Excel Integration Staffing" öffnet das Fenster "Dokumenten Up- und Download". Hier können Excel-Templates sowohl hoch- als auch runtergeladen werden.

| ወ    |                                                      |                          | SAP NetWeaver Business Client                                                       |  |  |  |  |  |  |  |  |  |
|------|------------------------------------------------------|--------------------------|-------------------------------------------------------------------------------------|--|--|--|--|--|--|--|--|--|
|      | Milliarum App                                        |                          |                                                                                     |  |  |  |  |  |  |  |  |  |
|      | Multiprojektplanung                                  |                          |                                                                                     |  |  |  |  |  |  |  |  |  |
| D, S | peichern) Selektionsbild) (C Aktualisieren) Zeitraum | 01.10.2022 31.10.2023    | Beriode: Monat Einh.: Stunde JJI V Funktion ausw V                                  |  |  |  |  |  |  |  |  |  |
| Sich | t: Default 🗸 🔀 Exp. 🕅 Kompr.                         | Alles markieren          | lles entmarkieren) 📻 Standard-Tabelle 🗸 📊 Einstellungen 🗸 📿 Suchen) 🔍 Weiter suchen |  |  |  |  |  |  |  |  |  |
|      | Bezeichnung                                          | Objekttyp Planungsstatus | Periodensumme OKT 22 NOV 22 DEZ 22 JAN 23 FEB 23 MAR 23 APR 23 MAI 23 JUN           |  |  |  |  |  |  |  |  |  |
|      | > Summe                                              |                          | Dokumenten Up- und Download 🛛 🔀 🗙 🚺 7% (89%) (88%) (879                             |  |  |  |  |  |  |  |  |  |
|      | > 🛆 Earned Value Test 1                              | Δ                        |                                                                                     |  |  |  |  |  |  |  |  |  |
|      | > 🛆 Großprojekt 0001                                 | Δ                        | Templateauswahl                                                                     |  |  |  |  |  |  |  |  |  |
|      | > 🛆 Großprojekt 0002                                 | Δ                        |                                                                                     |  |  |  |  |  |  |  |  |  |
|      | > 🛆 Harald's Testprojekt 1                           | Δ                        | Dok.Templ.Bez.: Excel Integration Staffing                                          |  |  |  |  |  |  |  |  |  |
|      | > 🛆 Internes Projekt                                 | Δ                        |                                                                                     |  |  |  |  |  |  |  |  |  |
|      | > 🛆 Kundenprojekt: Einführung PS.                    | Δ                        | Download                                                                            |  |  |  |  |  |  |  |  |  |
|      | > 🛆 Lean PM Demo 11/21 V1                            | Δ                        |                                                                                     |  |  |  |  |  |  |  |  |  |
|      | > 🛆 Org Projekt Schulung                             | Δ                        | Download                                                                            |  |  |  |  |  |  |  |  |  |
|      | > A REGELBETRIEB Schulung RM Prototyp                | Δ                        | Unload                                                                              |  |  |  |  |  |  |  |  |  |
|      | > 🛆 RWE Teilphasen                                   | Δ                        |                                                                                     |  |  |  |  |  |  |  |  |  |
|      | > 🛆 RWE Teilphasen                                   | <b>∆</b>                 |                                                                                     |  |  |  |  |  |  |  |  |  |
|      | > 🛆 SAPUI5 Entwicklung Projektsimulation             | <b>A</b>                 |                                                                                     |  |  |  |  |  |  |  |  |  |
|      | ➤ ▲ Tagesgeschaeft-RES-00                            | Δ                        |                                                                                     |  |  |  |  |  |  |  |  |  |
|      | ➤ ▲ Tagesgeschaeft-RES-01                            | Δ                        |                                                                                     |  |  |  |  |  |  |  |  |  |
|      | > 🛆 Tagesgeschaeft-RES-02 Fr. Exler                  | Δ                        |                                                                                     |  |  |  |  |  |  |  |  |  |

Durch Betätigung des "Download"-Buttons wird der Download gestartet. Ein Speicherort kann durch Auswahl der Funktion "Speichern unter" definiert werden.

| :p.   | ᄎ Kompr.  | 📙 🔡 Alles n   | narkieren 🔡 🖓 Al   | lles entmarkieren       | ] Standard-Tabelle 🗸    | III Eins | stellungen | $\sim$       | Qs     | uchen  | 2 <sup>+</sup> Weiter s | uchen          |                           |        |    |
|-------|-----------|---------------|--------------------|-------------------------|-------------------------|----------|------------|--------------|--------|--------|-------------------------|----------------|---------------------------|--------|----|
|       |           | Objekttyp     | Planungsstatus     | Periodensumme           | OKT 22 NOV 22           | DEZ 22   | JAN 23     | FEE          | 3 23   | MAR 23 | APR 23                  | MAI 23         | JUN 23                    | JUL 23 | AU |
|       |           |               |                    | Dokumenten Up           | - und Download          |          |            | $\mathbb{Z}$ | ×      | 17%    | 89%                     | 88%            | 87%                       | 86%    | •  |
|       |           | Δ             |                    |                         |                         |          |            |              |        |        |                         |                |                           |        |    |
|       |           | ▲             |                    | Templateausv            | vahl                    |          |            |              |        | 33%    | 36%                     | 35%            | 33%                       | 34%    | C  |
|       |           |               |                    | Dala Tamal Dan          | - Event Integration 6   | Staffing |            |              |        |        |                         |                |                           |        |    |
|       |           | A             |                    | Dok. Tempt.Bez.         | Excel Integration 3     | staning  | $\sim$     |              |        |        |                         |                |                           |        |    |
|       |           |               |                    | Download                |                         |          |            |              |        |        |                         |                |                           |        |    |
|       |           | Δ             |                    |                         |                         |          |            |              |        |        |                         |                |                           |        |    |
|       |           | ▲             |                    | Download                |                         |          |            |              |        |        |                         |                |                           |        |    |
| Proto | typ       | Δ             |                    |                         |                         |          |            |              |        |        |                         |                |                           |        |    |
|       |           | ▲             |                    | Upload                  |                         |          |            |              |        |        |                         |                |                           |        |    |
|       |           | ▲             |                    | Datai                   | 1                       |          | -          |              |        |        |                         |                |                           |        |    |
| ulati | on        | <b>▲</b>      |                    | Datei.                  |                         | Optoac   |            |              | ~      | 0%     |                         |                |                           |        |    |
|       |           | <u>A</u>      |                    | <                       |                         |          |            |              |        | 1000/  | 1000                    | (1000)         | 4000/                     | (100%) |    |
|       |           |               |                    |                         |                         |          |            |              |        | 100%   | 100%                    | 100%           | 100%                      | 100%   | P  |
| er    |           |               |                    | (0%                     | (0%)                    | 0%       |            |              |        | 3      |                         |                |                           |        |    |
|       |           |               |                    |                         |                         |          |            |              |        |        |                         |                |                           |        |    |
|       |           |               |                    |                         |                         |          |            |              |        |        |                         | Speic          | hern                      |        |    |
|       | Möchten S | ie "RP_Besetz | ungssicht_export.x | dsm" von "dv1.milliarum | .com" öffnen oder speic | hern?    |            | Ċ            | Öffnen | Spei   | chern 🔽                 | Speic<br>Speic | hern unter<br>hern und öf | fnen   |    |

In neueren MS Office Versionen wird automatisch eine Aktivierung des Makroschutzes durchgeführt. Diese Aktivierung verhindert eine korrekte Ausführung der Upload-Funktion.

| Datei Sta      | Datei Start Einfügen Seitenlayout Formeln Daten Überprüfen Ansicht Hilfe 🖒 Freigeben -                                                              |                            |                             |               |                |             |                  |                              |               |                  |             |                               |                           |                              |             |          |          |
|----------------|----------------------------------------------------------------------------------------------------|----------------------------|-----------------------------|---------------|----------------|-------------|------------------|------------------------------|---------------|------------------|-------------|-------------------------------|---------------------------|------------------------------|-------------|----------|----------|
| Einfügen       | Calibri<br>F K U                                                                                                    | ~ 11<br>! ~ ⊞ ~   <u>⊘</u> | → A^ A~ =<br>→ <u>A</u> ~ = | = <b>= </b>   | , \$\$<br>     | Standard    | 00. 00<br>00. 00 | Bedingte<br>Formatierung ~ 1 | Als Tabelle Z | ellenformatvorla | agen 🗮 Einf | ügen → ∑<br>chen → ↓<br>mat → | Sortieren ur<br>Filtern * | nd Suchen und<br>Auswählen ~ | Datenanalys | ie       |          |
| Zwischenablage | schenzblage fui Schriftart fui Ausrichtung fui Zahl fui Formatvorlagen Zellen Bearbeiten Analyse A                                                  |                            |                             |               |                |             |                  |                              |               |                  |             |                               |                           |                              |             |          |          |
| SICHERH        | SICHERHEITSRISIKO Microsoft hat die Ausführung von Makros blockiert, da die Quelle dieser Datei nicht vertrauenswürdig ist. Weitere Informationen x |                            |                             |               |                |             |                  |                              |               |                  |             |                               |                           |                              |             |          |          |
| A1             | • : ×                                                                                                    | √ <i>f</i> x B             | ezeichnung                  |               |                |             |                  |                              |               |                  |             |                               |                           |                              |             |          | ¥        |
| A              | В                                                                                                    | С                          | D                           | E             | F              | G           | н                | 1                            | J             | к                | L           | м                             | N                         | О                            | Р           | Q        | R        |
| 1 Bezeichnu    | ng Objekttyp                                                                                                    | We Statustext              | Objektart                   | Schlüsselinfo | Zeilentyp Beri | Periodensum | OKT 22           | NOV 22                       | DEZ 22        | JAN 23           | FEB 23      | MAR 23                        | APR 23                    | MAI 23                       | JUN 23      | JUL 23   | AUG 23   |
| 2 G_ROW_D      | ESCOSOBJ_TY                                                                                                    | PE_OCSTATUS                | G_OBJ_TYPE                  | G_OBJ_KEY_I   | G_LINE_TYPE    | P_TOTAL     | P_202210         | P_202211                     | P_202212      | P_202301         | P_202302    | P_202303                      | P_202304                  | P_202305                     | P_202306    | P_202307 | P_202308 |
| 3 Summe        |                                                                                                    |                            |                             |               | SUM_REQ_IC     | 0           | (                | ) (                          | 0 0           | 0                | 0           | (                             | ) 0                       | (                            | ) 0         | 0        |          |
| 4 Bedarf       |                                                                                                    |                            |                             |               | SUM_REQ        | 1804,61     | 310,14           | 1 369,06                     | 345,11        | 207,21           | 210,37      | 223,47                        | 18,68                     | 20,27                        | 21,32       | 18,41    | . 21,0   |
| 5 Gesamter     | zugeordneter A                                                                                                    | Aufwand                    |                             |               | SUM_REQ_AS     | 366,78      | 66,25            | 5 41,27                      | 41,31         | 21,29            | 37,37       | 37,46                         | 5 16,58                   | 17,84                        | 18,65       | 15,92    | 18,2     |
| 6 Verbleiber   | der Bedarf                                                                                                    |                            |                             |               | SUM_REQ_U      | 1437,83     | 243,89           | 327,79                       | 303,8         | 185,92           | 173         | 186,01                        | 2,1                       | 2,43                         | 3 2,67      | 2,49     | 2,7      |
| 7 Rückgeme     | ldet                                                                                                    |                            |                             |               | SUM CONF       | ٥           | (                | n r                          | i n           | 0                | 0           | (                             | n n                       | · · · · ·                    | י ח         | 0        | 1        |

Daher wird die Excel-Datei mit der rechten Maustaste angeklickt und der Menüpunkt Eigenschaften ausgewählt.

|                              | Löschen       |                         |
|------------------------------|---------------|-------------------------|
|                              | Umbenennen    |                         |
|                              | Eigenschaften |                         |
| RP_Besetzungss<br>xport.xlsm | icht_e        |                         |
| Simal States                 |               | Contractor of the state |

Innerhalb des Eigenschaften Fensters wird im Feld "Sicherheit" der Haken auf "Zulassen" gesetzt. Anschließend werden die Einstellungen übernommen. Das Excel-Template ist nun so konfiguriert, dass die benötigten Makros ausgeführt werden. Weitere Informationen dazu finden sie unter

https://support.microsoft.com/de-de/office/%C3%A4ndern-der-makrosicherheitseinstellungen-in-

excel-a97c09d2-c082-46b8-b19f-e8621e8fe373 "Ändern der Makrosicherheitseinstellungen in Excel".

| Erstellt            | Montag, 24. Oktober 2022, 14:30:02                                                                                  |  |  |  |  |  |  |  |  |  |  |
|---------------------|----------------------------------------------------------------------------------------------------|--|--|--|--|--|--|--|--|--|--|
| Geändert:           | Montag, 24. Oktober 2022, 14:30:02                                                                                  |  |  |  |  |  |  |  |  |  |  |
| Letzter<br>Zugriff. | Heute, 24. Oktober 2022, vor 15 Minuten                                                                             |  |  |  |  |  |  |  |  |  |  |
| Attribute:          | Schreibgeschützt Erweitert                                                                                          |  |  |  |  |  |  |  |  |  |  |
| Sicherheit          | Die Datei stammt von einem anderen<br>Computer. Der Zugriff wurde aus<br>Sicherheitsgründen eventuell<br>blockiert. |  |  |  |  |  |  |  |  |  |  |
|                     | OK Abbrechen Übernehmen                                                                                             |  |  |  |  |  |  |  |  |  |  |

Um die Auswirkungen eines Uploads detaillierter darstellen zu können, werden hier beispielhaft die Ausgangswerte eines Projektes in PPM Multiprojektplanung betrachtet.

| Rückgemeldet                  |   |         | 0,00    | 0,00   | 0,00   | 0,00       | 0,00   | 0,00   | 0,00   |
|-------------------------------|---|---------|---------|--------|--------|------------|--------|--------|--------|
| ✓ ▲ ABAP Entwickler           | 8 | Beplant | 300%    | 400%   | 400%   | (   400% ) | 0      | 20     | 200%   |
| Bedarf                        |   | Beplant | 60,00   | 10,00  | 10,00  | 10,00      | 10,00  | 10,00  | 10,00  |
| Verbleibender Bedarf          |   |         | 120,00- | 30,00- | 30,00- | 30,00-     | 10,00- | 10,00- | 10,00- |
| Gesamter zugeordneter Aufwand |   |         | 180,00  | 40,00  | 40,00  | 40,00      | 20,00  | 20,00  | 20,00  |
| Rückgemeldet                  |   |         | 0,00    | 0,00   | 0,00   | 0,00       | 0,00   | 0,00   | 0,00   |

In der Excel-Datei auf Basis des Excel-Templates werden in der entsprechenden Zeile die Daten geändert. Nach Eingabe neuer/geänderter Bedarfe wird die Excel-Datei auf Basis des Excel-Templates gespeichert. Um die benötigten Zeilen zu finden, kann bei Bedarf die Suchfunktion innerhalb der Excel-Datei verwendet werden. Im Anschluss an die Änderung wird das Excel-Template gespeichert.

| 99  | Lean PM Dem   | Projekt       | Angelegt       | PROJ | 00163E00000 | OBJ_DAT_REC | 0   | 0   | 0   | 0   | 0   | 0   | 0   | 0 | 0 |
|-----|---------------|---------------|----------------|------|-------------|-------------|-----|-----|-----|-----|-----|-----|-----|---|---|
| 100 | Bedarf        |               |                | PROJ | 00163E00000 | SUM_REQ     | 480 | 100 | 110 | 120 | 130 | 10  | 10  | 0 | 0 |
| 101 | Gesamter zuge | eordneter Auf | wand           | PROJ | 00163E00000 | SUM_REQ_AS  | 180 | 40  | 40  | 40  | 20  | 20  | 20  | 0 | 0 |
| 102 | Verbleibender | Bedarf        |                | PROJ | 00163E00000 | SUM_REQ_UI  | 300 | 60  | 70  | 80  | 110 | -10 | -10 | 0 | 0 |
| 103 | Rückgemeldet  | :             |                | PROJ | 00163E00000 | SUM_CONF    | 0   | 0   | 0   | 0   | 0   | 0   | 0   | 0 | 0 |
| 104 | ABAP Entwick  | Projektrolle  | Besetzung in I | PART | 00163E00000 | OBJ_DAT_REC | 0   | 0   | 0   | 0   | 0   | 0   | 0   | 0 | 0 |
| 105 | Bedarf        |               |                | PART | 00163E00000 | SUM_REQ     | 480 | 100 | 110 | 120 | 130 | 10  | 10  | 0 | 0 |
| 106 | Verbleibender | Bedarf        |                | PART | 00163E00000 | SUM_REQ_UI  | 300 | 60  | 70  | 80  | 110 | -10 | -10 | 0 | 0 |
| 107 | Gesamter zuge | eordneter Auf | wand           | PART | 00163E00000 | SUM_REQ_AS  | 180 | 40  | 40  | 40  | 20  | 20  | 20  | 0 | 0 |
| 108 | Rückgemeldet  |               |                | PART | 00163E00000 | SUM_CONF    | 0   | 0   | 0   | 0   | 0   | 0   | 0   | 0 | 0 |

Um den Upload durchzuführen wird in PPM Multiprojektplanung das "Dokumente Up- und Download Fenster", durch Auswahl der "Excel Integration Staffing"-Funktion, geöffnet. Durch Klick auf die Dateiauswahl wird ein Suchfenster geöffnet. Hier wird der Speicherort der Excel-Datei ausgewählt und die entsprechende Datei ausgewählt. Ein Klick auf den "Öffnen"-Button fügt das Excel-Template in die Upload-Maske ein.

|                                                           |    |         |      |        |  |        |           |   | 1      |
|-----------------------------------------------------------|----|---------|------|--------|--|--------|-----------|---|--------|
| ne: RP_Besetzungssicht_export.xlsm ~ Alle Dateien (*.*) ~ |    |         |      |        |  |        |           |   |        |
|                                                           |    |         |      |        |  | Öffnen | Abbrechen |   |        |
| ler                                                       | 8  | Beplant | 300  |        |  |        |           | _ | 1      |
|                                                           |    | Beplant | 60   | Upload |  |        |           |   |        |
| Bedarf                                                    |    |         | 120, | -      |  |        |           |   | -1     |
| ordneter Aufwand                                          |    |         | 180  | Datei: |  |        | ad        |   | $\sim$ |
|                                                           |    |         | C    | <      |  |        |           | > |        |
| Cakir                                                     | 88 |         | 120  |        |  |        |           |   |        |
| hromik                                                    | 88 |         | 60   |        |  |        |           |   |        |

Der "Upload"-Button lädt das Template hoch.

# Upload Datei: C:\Users\\_\_\_\_\_Desktc \_\_\_\_Upload

Nach erfolgtem Upload werden die geänderten Daten automatisch in die Projektübersicht übernommen.

| ✓ ▲ ABAP Entwickler           | 8 | Beplant | 38%    | 40%    | 36%    | 33%    | 15%    | 20     | 200%   |      |
|-------------------------------|---|---------|--------|--------|--------|--------|--------|--------|--------|------|
| Bedarf                        |   | Beplant | 480,00 | 100,00 | 110,00 | 120,00 | 130,00 | 10,00  | 10,00  | 0,0( |
| Verbleibender Bedarf          |   |         | 300,00 | 60,00  | 70,00  | 80,00  | 110,00 | 10,00- | 10,00- | 0,0  |
| Gesamter zugeordneter Aufwand |   |         | 180,00 | 40,00  | 40,00  | 40,00  | 20,00  | 20,00  | 20,00  | 0,0  |
| Rückgemeldet                  |   |         | 0,00   | 0,00   | 0,00   | 0,00   | 0,00   | 0,00   | 0,00   | 0,0  |